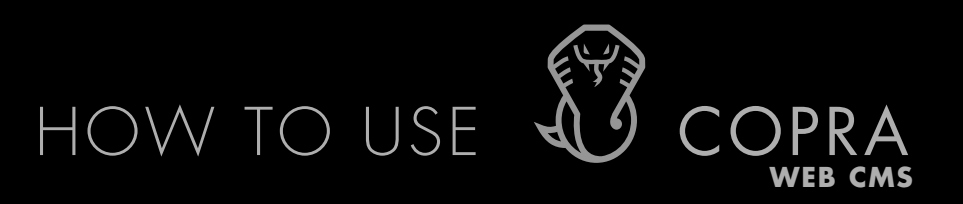

To access COPRA4 WEB CMS you will need your unique username and password.

1. Visit copra.de

2. Enter your login details

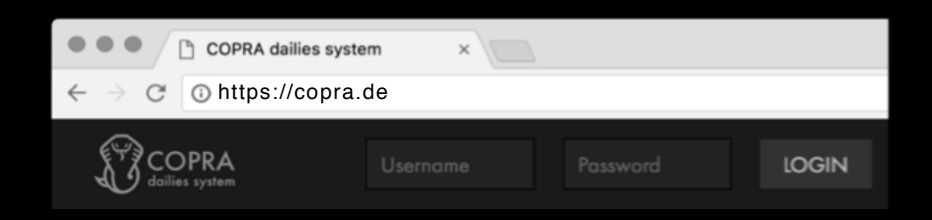

- **3.** Click the projects thumbnail
- **4**. Click again on the desired task

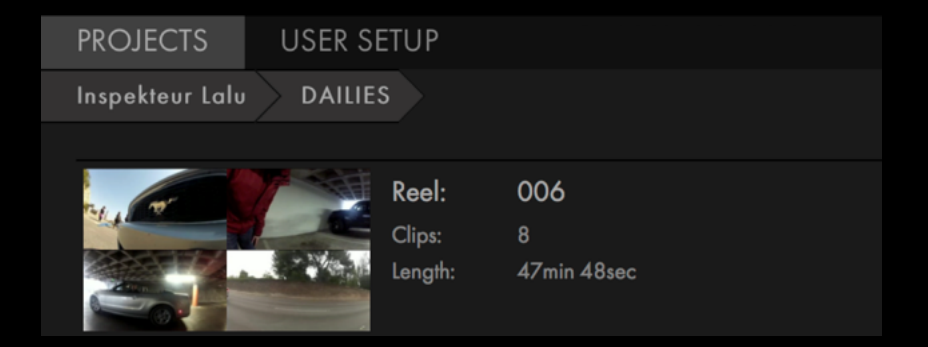

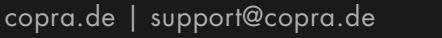

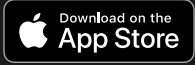

## HOW TO USE

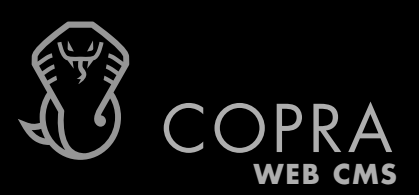

## 5. Click on the desired shooting day and your dailies will appear as below

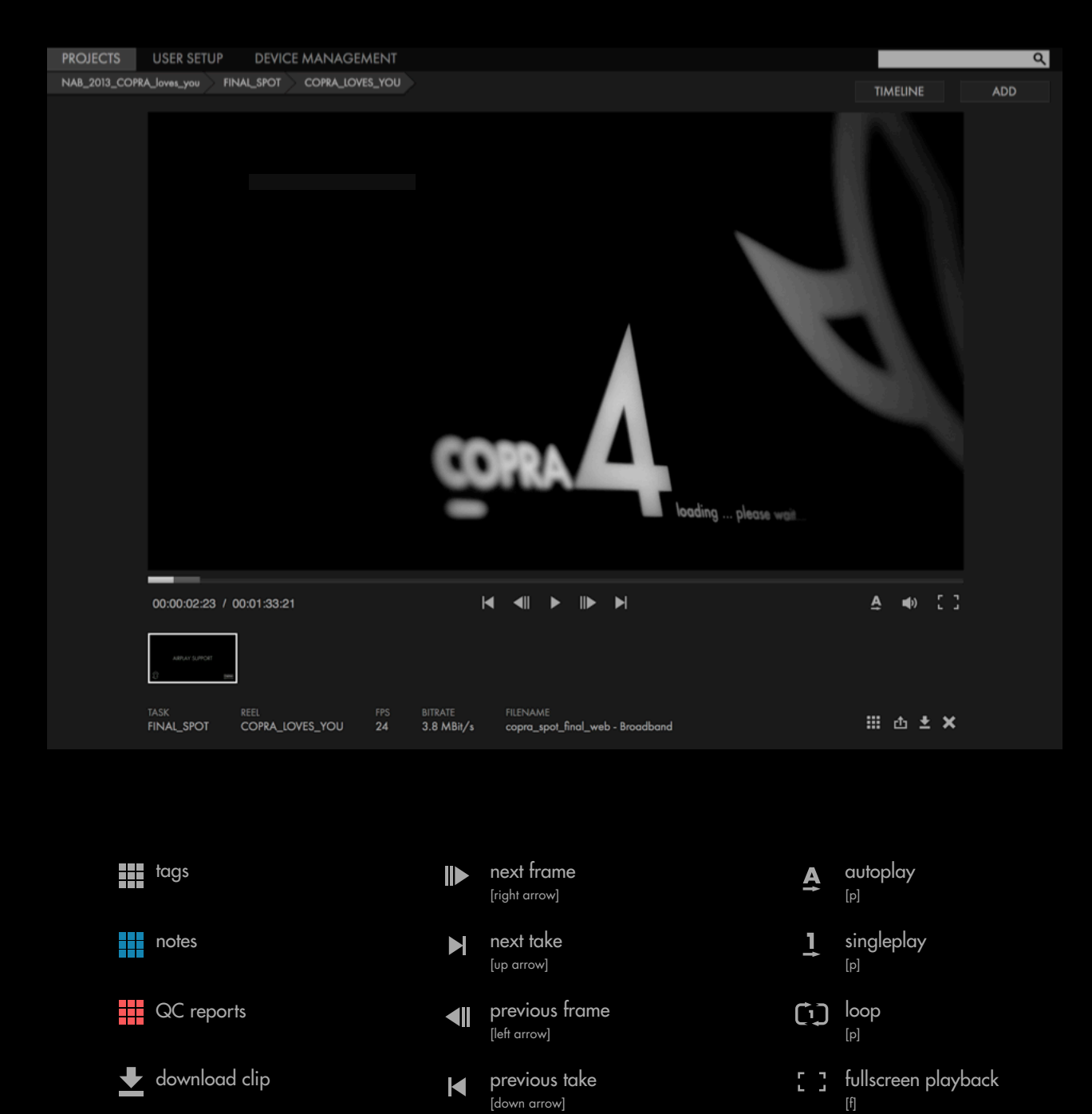

play / pause

200% Playbackspeed

25% Playbackspeed

[space]

2

5

direct link creation

1 100% Playbackspeed

4 50% Playbackspeed

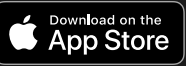

) play audio / mute

300% Playbackspeed

[m]

3

## HOW TO USE

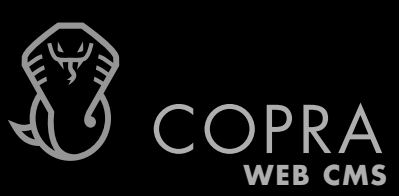

## 6. Tap on the TIMELINE / LIST VIEW button to switch between different display modes

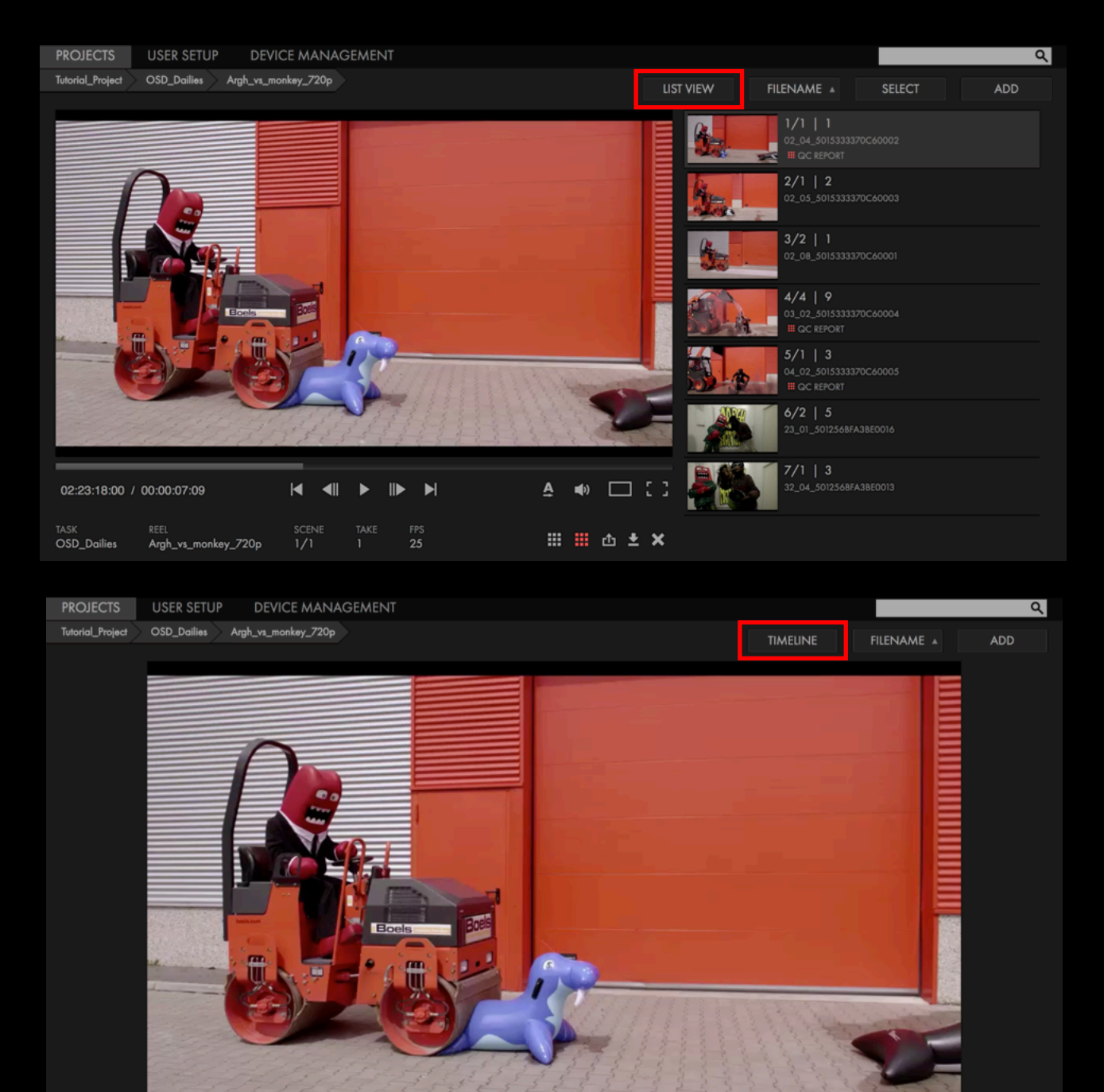

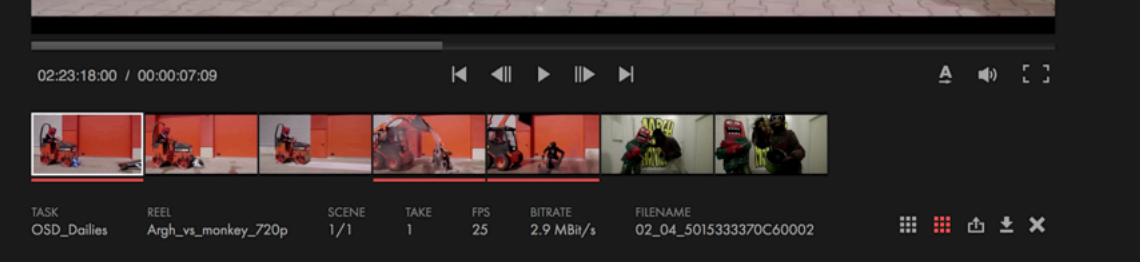

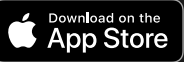